# Jumpstart your router with MikroTik QUICKSET

Mikrotik User Meeting Laos, May 8, 2017

Achmad Mardiansyah achmad@glcnetworks.com GLC Networks, Indonesia

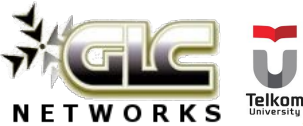

### Agenda

- Introduction
- Router configuration
- Quick set
- Demo
- Q & A

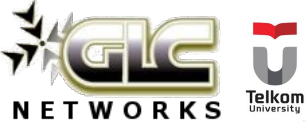

### What is GLC?

- Garda Lintas Cakrawala (<u>www.glcnetworks.com</u>)
- Based in Bandung, Indonesia
- Areas: Training, IT Consulting
- Mikrotik Certified Training Partner
- Mikrotik Certified Consultant
- Mikrotik distributor

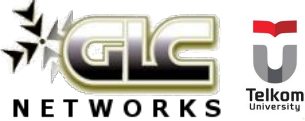

### **Trainer Introduction**

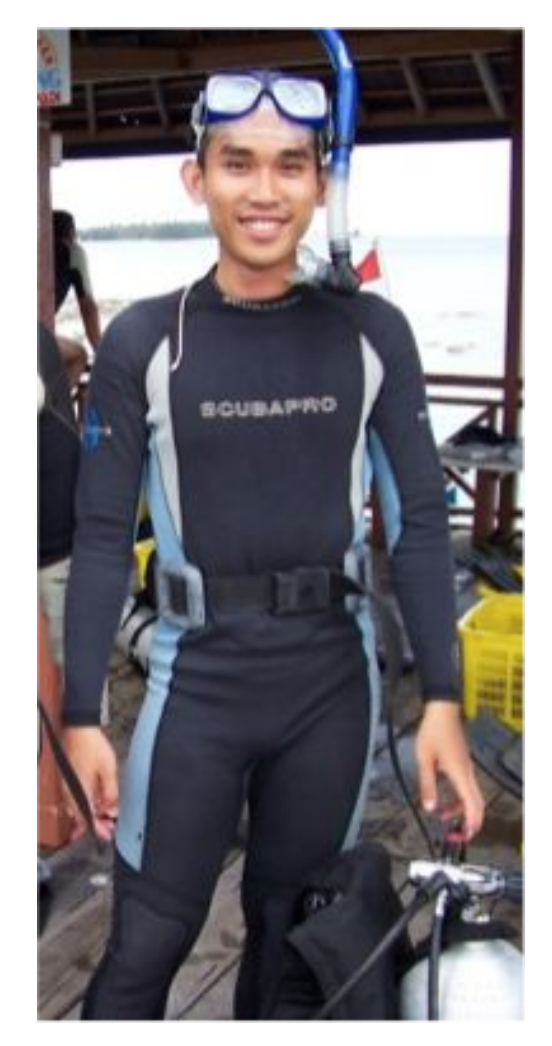

- Name: Achmad Mardiansyah
- Base: bandung, Indonesia
- Linux user since '99
- Certified Trainer (MTCNA/RE/WE/UME/INE/TCE)
- Mikrotik Certified Consultant
- Work: Telco engineer, Sysadmin, PHP programmer, and Lecturer at Telkom University
- Personal website: <u>http://achmad.glcnetworks.com</u>
- More info:

http://au.linkedin.com/in/achmadmardiansyah

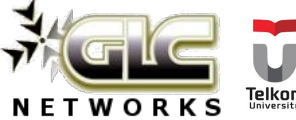

### About Telkom University

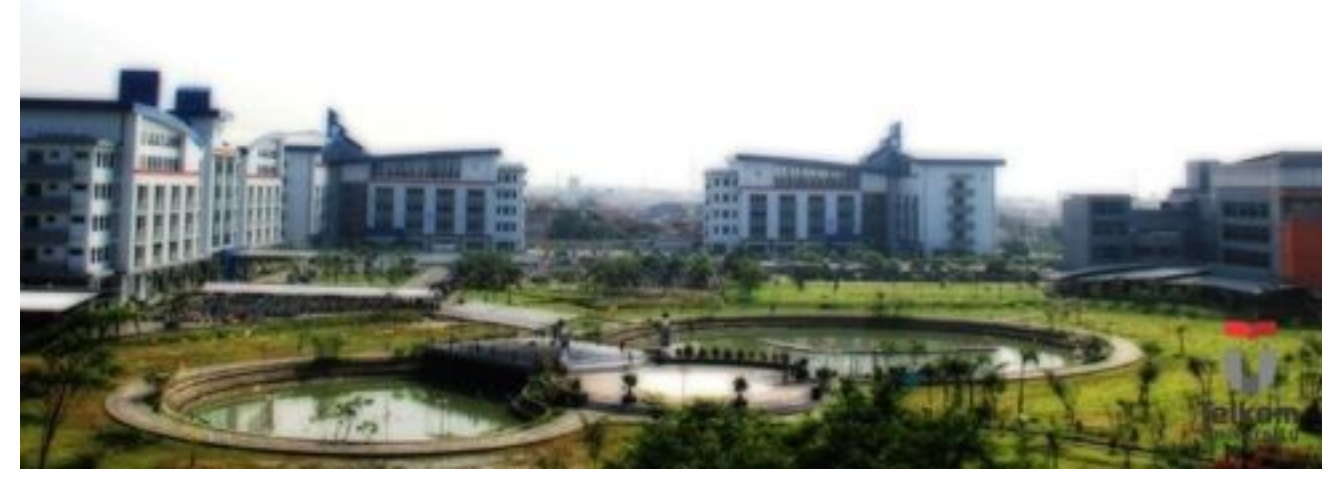

- Located in Bandung, Indonesia
- 7 Faculties, 27 schools
- Areas: Engineering, Communications, Computing, Bussiness and management, Arts
- 650+ Academic staff, 400+ Administration staff, 20000+ students
- An exchange program
- Runs mikrotik academy program

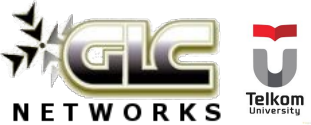

### Mikrotik academy @ TEL-U

- Started in 2013
- Embedded into schools curricula
- 100% hands-on
- Get MTCNA certification

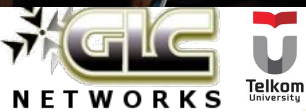

### Mikrotik in Indonesia

- Very popular product for networking
- Early adopters (beginning of 2000)
- Many schools already join Mikrotik Academy programs
- Lots of training classes
- Biggest MUM in the world (2500+ participants, 2-day event)
- Very active community (facebook, telegram, forum, etc)
- What..? you don't know Mikrotik? Where have you been?

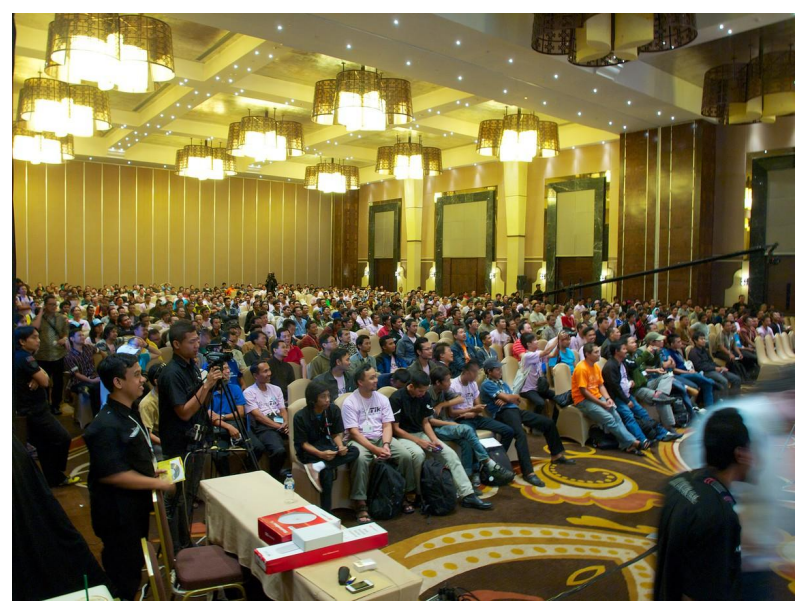

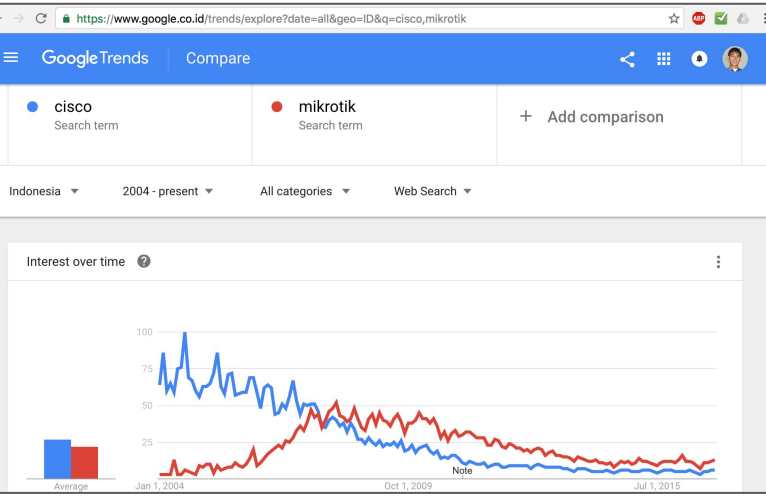

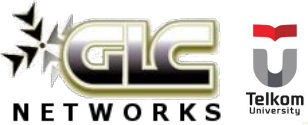

# **Configuring RouterOS**

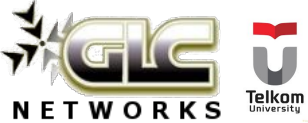

### How to configure RouterOS?

- Via local (physical) access Meaning: Router and configuring devices should be directly connected
  - Console port (if available)
  - MAC address (layer 2 connection). Winbox application
- Via remote access (aka. Services. why?)
  - Meaning: Router will be accessed through layer 3 addressing
    - Webfig (web configuration using http)
    - Winbox (port 8291)
    - SSH (port 22)
    - Telnet (port 21)
    - API (port 8728)

| IP  | Service List                                                                                                    |       |                |             | × |
|-----|----------------------------------------------------------------------------------------------------|-------|----------------|-------------|---|
| ~   | 2 💥 🍸                                                                                                    |       |                | Find        |   |
|     | Name /                                                                                                    | Port  | Available From | Certificate | • |
|     | api                                                                                                    | 8728  |                |             |   |
|     | api-ssl                                                                                                    | 8729  |                | none        |   |
|     | 🔍 ftp                                                                                                    | 21    | 192.168.0.0/16 |             |   |
|     | ssh                                                                                                    | 22    | 192.168.0.0/16 |             |   |
|     | telnet                                                                                                    | 23    |                |             |   |
|     | winbox                                                                                                    | 8291  |                |             |   |
|     | www    www    wu    wu    wu | 50080 | 192.168.0.0/16 |             |   |
| Х   | www-ssl                                                                                                    | 443   |                | none        |   |
|     |                                                                                                    |       |                |             |   |
|     |                                                                                                    |       |                |             |   |
| 8 i | tems                                                                                                    |       |                |             |   |

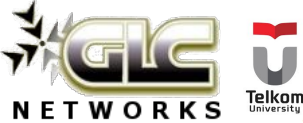

### RouterOS default configuration (RB751U-2HnD)

- Ether1 -> WAN
  - Firewall NAT is active
  - **DHCP-client** is active
  - MAC server is **disabled** (cant access winbox from this port)
- Ether 2-5 -> combined using switch (LAN)
  - Local IP address: 192.168.88.1/25
  - DHCP-server is active
  - MAC server is enabled
- WLAN is OFF

### Source:

https://wiki.mikrotik.com/wiki/Manual:Defa ult\_Configurations

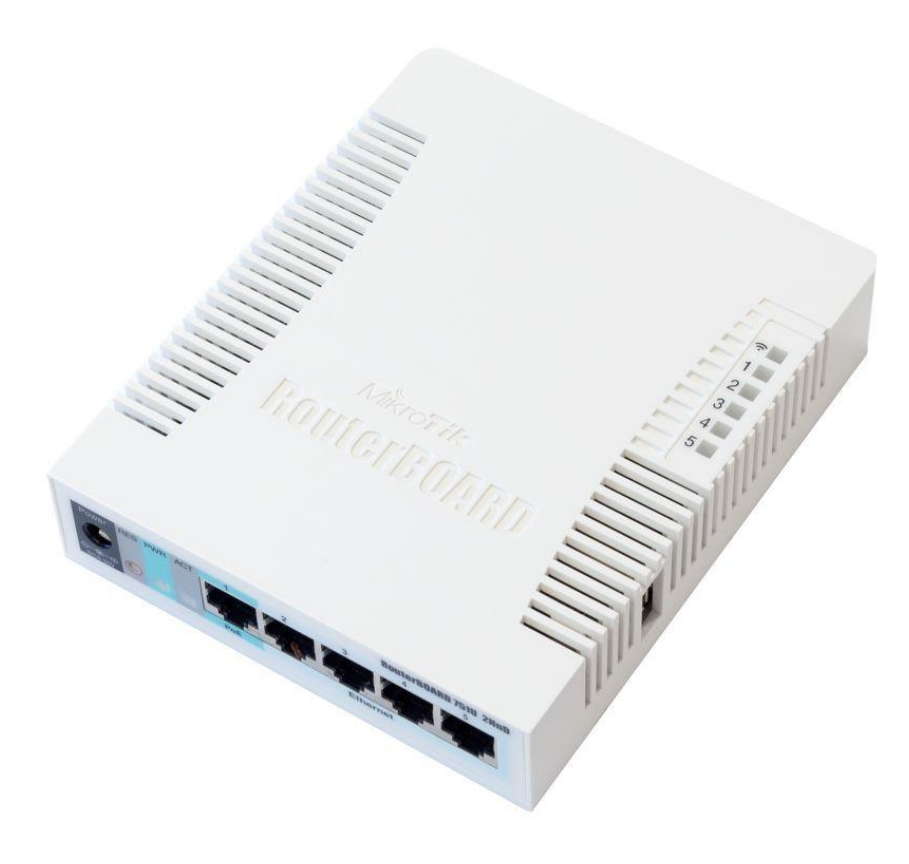

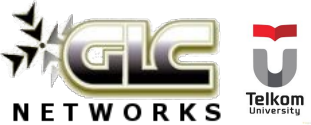

### Default config topology

LOGICAL TOPOLOGY

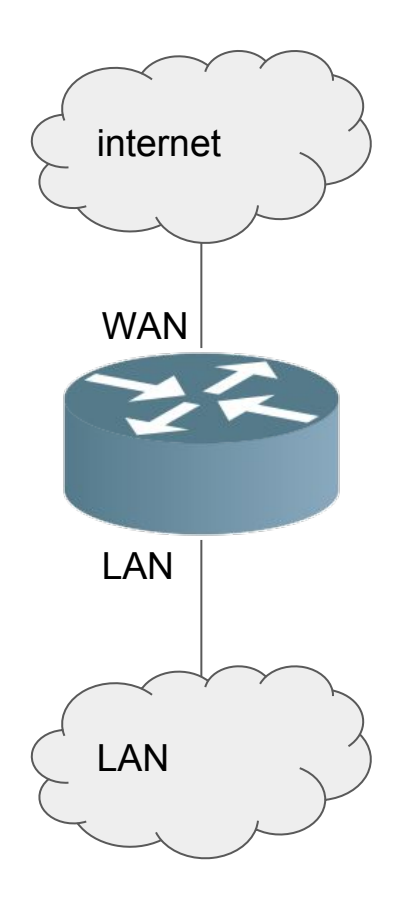

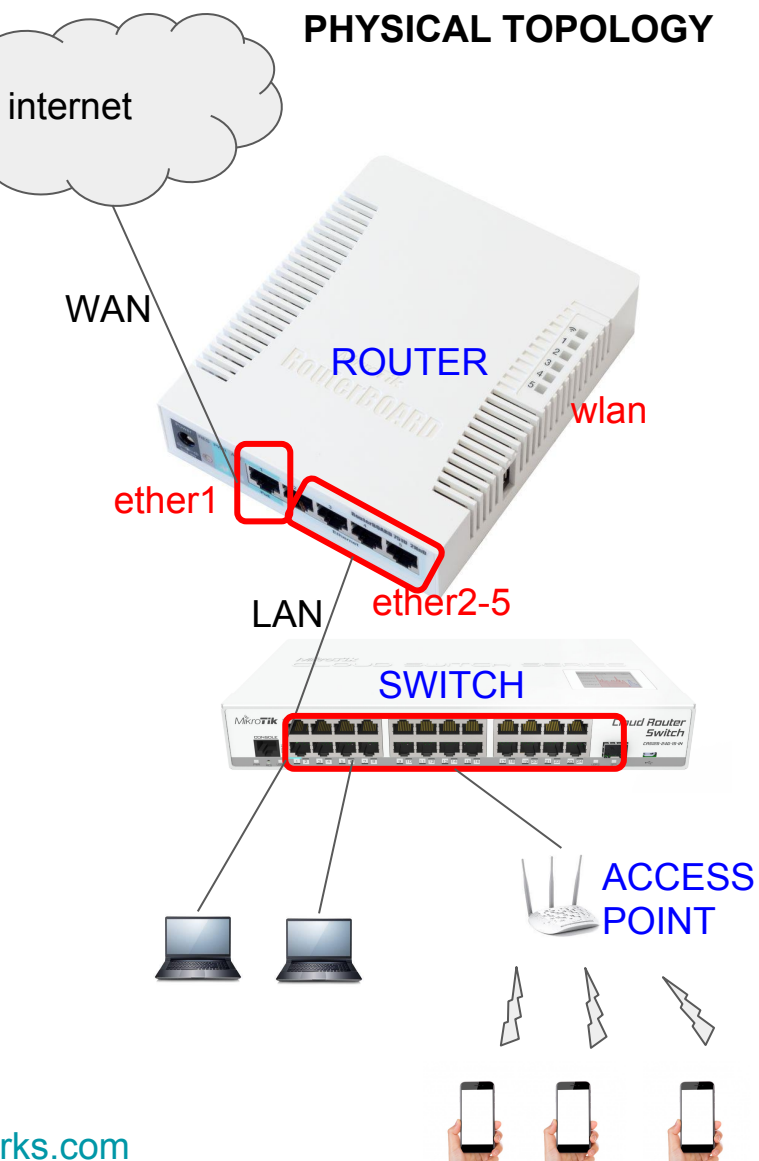

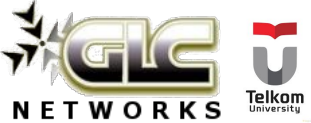

### Quick set

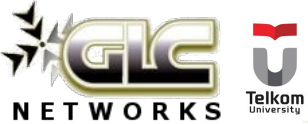

### What is jumpstart (vehicle)?

- a method of starting a vehicle with a discharged starting battery
- Without jumpstart:
  - Unplug the battery
  - Replace / energize the battery in different place
  - Put back the good battery to its position
  - Takes loooong time
- With jumpstart:
  - Its fast

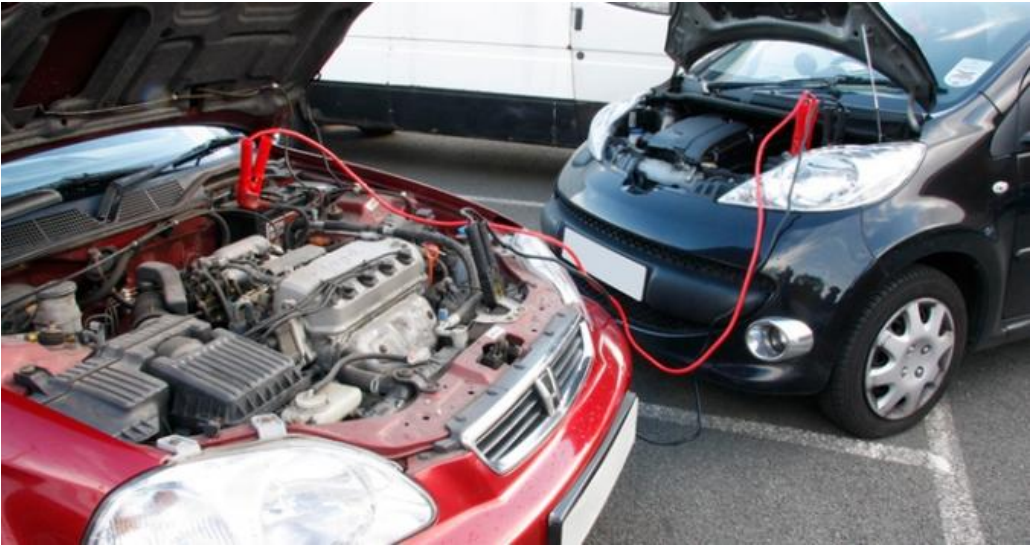

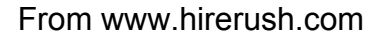

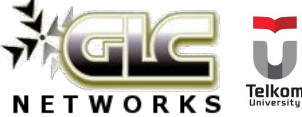

### Can we configure routerOS like a jumpstart?

### Yes, use Quick set!

- Contains of common scenarios of RouterOS implementation
- Each scenario is only one page configuration
- Very convenient for unexperienced users, non-technical persons
- Can save your time, a lot
- Sometimes it is a good tool for troubleshooting too :-p

| 5      | 📿 🛛 Safe Mode   | е                | Session: 10.0.19.5 | Uptime: 19:2 |
|--------|-----------------|------------------|--------------------|--------------|
|        | 🍟 Quick Set     | ٦                |                    |              |
| 5      | 🛴 CAPsman       |                  |                    |              |
| P      | Interfaces      |                  |                    |              |
|        | 🛴 Wireless      |                  |                    |              |
| 5      | 🗧 Bridge        |                  |                    |              |
| Ę      | 📫 PPP           |                  |                    |              |
| 0      | 🎖 Mesh          |                  |                    |              |
| 2      | 55 IP           | $\triangleright$ |                    |              |
| 5      | 🖉 IPv6          | $\triangleright$ |                    |              |
| <      | MPLS            | $\triangleright$ |                    |              |
| <      | 🖉 OpenFlow      |                  |                    |              |
| 3      | 🤹 Routing       | Þ                |                    |              |
| ģ      | 🕃 System        | $\triangleright$ |                    |              |
| 6      | 👰 Queues        |                  |                    |              |
|        | 📄 Files         |                  |                    |              |
| 0      | Log             |                  |                    |              |
| 2      | 🦀 Radius        |                  |                    |              |
| 2      | Tools           | Þ                |                    |              |
|        | 🔳 New Terminal  |                  |                    |              |
| ĝ (    | 9 Dude          | Þ                |                    |              |
| Ľ      | 🔄 KVM           |                  |                    |              |
| $\geq$ | ] Make Supout.r | if               |                    |              |
| SO     | 🗿 Manual        |                  |                    |              |
| Ľ (    | 婱 New WinBox    |                  |                    |              |
| ١Ľ     | 📙 Exit          |                  |                    |              |

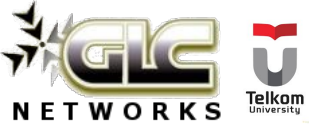

### Quick set scenarios

| scenario       | description                                                                                                    |
|----------------|----------------------------------------------------------------------------------------------------|
| CPE            | Customer Premise Equipment (CPE). Routerboard will be configured as wireless client                                    |
| PTP Bridge AP  | If you want to setup a Point-To-Point wireless bridge,<br>Routerboard will be configured as Access Point (AP) side     |
| PTP Bridge CPE | If you want to setup a Point-To-Point wireless bridge,<br>Routerboard will be configured as Access Point side CPE side |
| WISP AP        | Wireless ISP, Access Point. Routerboard will be configured as Access Point in ISP environment                          |
| Home AP        | Routerboard will be configured as Access Point in Home<br>Environment                                                  |
| Basic AP       | Routerboard will be configured as a Basic Access Point                                                                 |
| САР            | Routerboard will be configured as Controlled Access Point (CAP)                                                        |

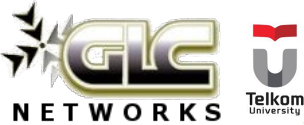

### Scenario: CPE

#### 🗧 Quick Set CPE OK - Info Configuration Cancel WLAN MAC Address: D4:CA:6D:6B:30:07 Mode: @ Router C Bridge Apply LAN MAC Address: D4:CA:6D:6B:30:02 Wireless Network Address Acquisition: C Static C Automatic C PPPoE Wireless Country: no\_country\_set Ŧ Renew Release IP Address: Ŧ Channel Width: 20/40MHz Ce Netmask: Address Network Name Channel Pro 🔻 Gateway: RB E4:8D:8C:52:FE:23 quickset\_2GHz 2412/20/gn 802 🔶 P 84:16:F9:46:AA:20 ALI HOTEL 3 2427/20-Ce/gn 802 Upload: unlimited P. 60:E3:27:F2:80:8D ALI HOTEL 4 2457/20-eC/gn 802 4A:D9:E7:A5:3D:57 @ETL\_WiFi 2462/20/gn 802 Download: unlimited 18:A6:F7:B0:A8:6A ALI HOTEL 1 2457/20-eC/gn 802 P. 802 4A:D9:E7:A5:44:D7 @ETL\_WiFi 2437/20/gn - Local Network 84:16:F9:46:AA:24 ALI HOTEL 2 2447/20-eC/gn 802 IP. 4A:D9:E7:59:2D:93 @ETL\_WiFi IP Address: 0.0.0.0 2462/20/gn 802 P 4E:D9:E7:59:2D:93 2462/20/gn 802 + Ŧ Netmask: 255.0.0.0 (/8) ٠ ٠ DHCP Server NAT. Bridge All LAN Ports Signal Strength: -57 dB System Router Identity: MikroTik Network Name: ALI HOTEL 3 Check For Updates Reset Configuration Hide WiFi Password: Connect Password: Confirm Password:

#### PHYSICAL TOPOLOGY

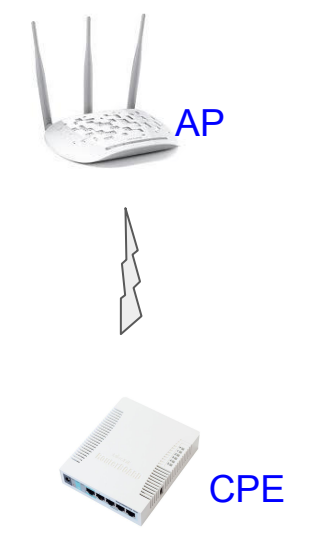

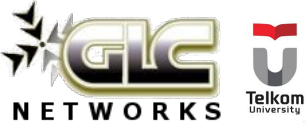

### Scenario: PTP-bridge

| PTP Bridge AP 🛛 🔻    | Quick Set                        |                      |                                       |        |
|----------------------|----------------------------------|----------------------|---------------------------------------|--------|
| – Wireless –         |                                  | – Configuration –    |                                       | ОК     |
| Wireless Protocol:   | © 802.11 C nstreme C nv2         | Address Acquisition: | C Static C Automatic                  | Cancel |
| Network Name:        | MikroTik-6B3007                  | Address Source:      | Any C Ethernet C WLAN                 | Apply  |
| Frequency:           | auto T                           | IP Address:          | 47.28.93.137 Renew Release            |        |
| Band:                | 2GHz-B/G/N ∓                     | Netmask:             | 255.255.255.0 (/24)                   |        |
| Channel Width:       | 20/40MHz Ce                      | Gateway:             | 47.28.93.1                            |        |
| Country:             | no_country_set                   | Custom               |                                       |        |
| MAC Address:         | D4:CA:6D:6B:30:07                | - bystem             | MikroTik                              |        |
|                      | Use Access List (ACL)            | Notice rachacy.      | Charle Fault Indahaa                  |        |
| Security:            | WPA WPA2                         |                      | Check For Updates Reset Configuration |        |
|                      |                                  | Password:            |                                       |        |
| - Wireless Clients - |                                  | Confirm Password:    |                                       |        |
| MAC Address          | ∧ In ACL Last IP   Optime   5  ▼ |                      |                                       |        |
|                      |                                  |                      |                                       |        |
|                      |                                  |                      |                                       |        |
|                      |                                  |                      |                                       |        |
|                      |                                  |                      |                                       |        |
|                      |                                  |                      |                                       |        |
| 4                    | •                                |                      |                                       |        |
|                      |                                  |                      |                                       |        |
|                      |                                  |                      |                                       |        |
| Signal Strength      | 1:                               |                      |                                       |        |

#### PHYSICAL TOPOLOGY

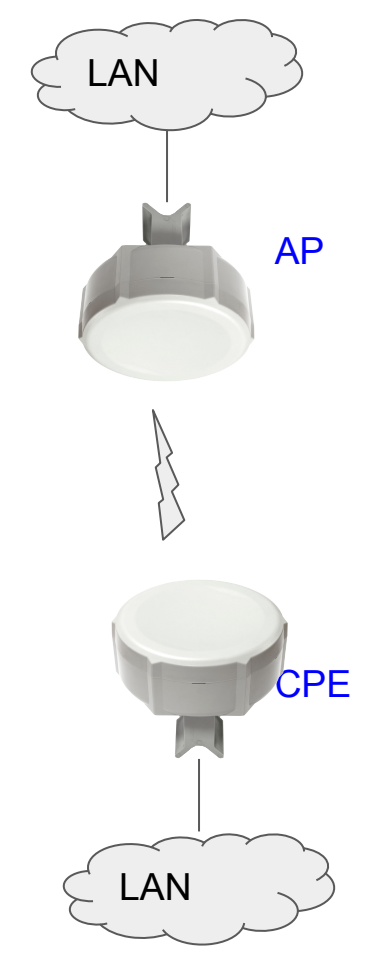

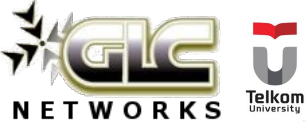

### Scenario: Home AP

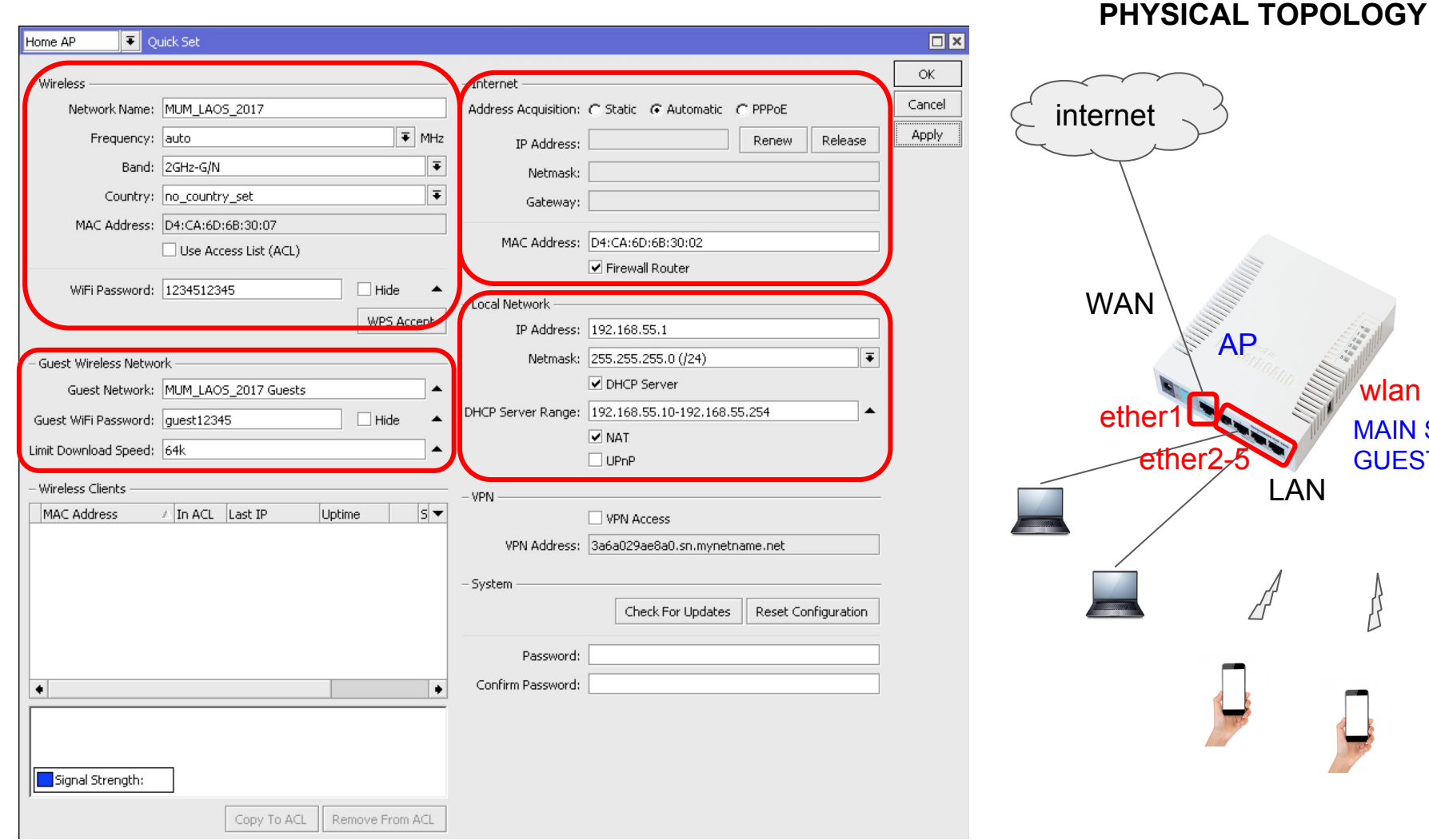

### internet WAN AP wlan ether MAIN SSID ether2-**GUEST SSID** LAN

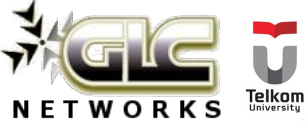

### Scenario: WISP AP

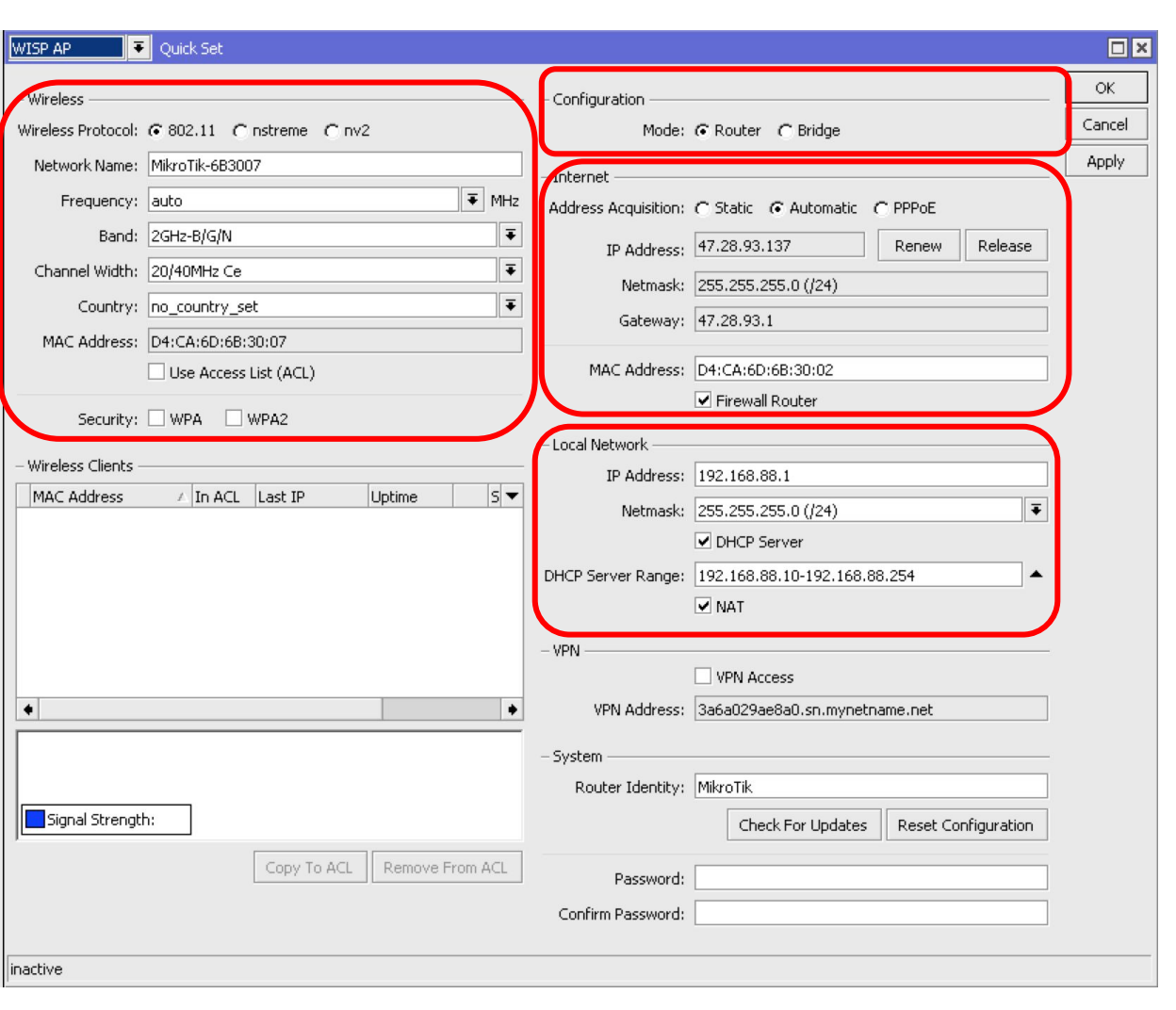

# PHYSICAL TOPOLOGY internet WAN AP ether1 WLAN1 MAIN SSID LAN

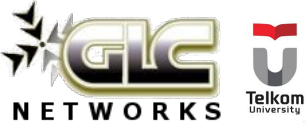

### Scenario: CAP

#### PHYSICAL TOPOLOGY

| CAP <b>T</b>         | Quick Set             |                     | Ę   | interne       | et 3       |        |      |
|----------------------|-----------------------|---------------------|-----|---------------|------------|--------|------|
| – Bridge –           |                       |                     |     |               |            |        |      |
| Address Acquisition: | C Static  Automatic   |                     |     |               |            |        |      |
| Address Source:      | Any C Ethernet C WLAN |                     |     |               |            |        |      |
| IP Address:          | 47.28.93.137          |                     |     | 14W           | N          |        |      |
| Netmask:             | 255.255.255.0 (/24)   |                     |     |               | AP CO      |        | FR   |
| Gateway:             | 47.28.93.1            |                     |     | tender of the |            | NINGEL |      |
|                      | Sridge All LAN Ports  |                     |     |               |            |        |      |
| MAC Address:         | D4:CA:6D:6B:30:07     |                     |     | CLOYDO        | ORE ROUTER | २      |      |
| – System ———         |                       |                     |     |               | SFP+       |        |      |
| Router Identity:     | MikroTik              |                     |     |               |            |        |      |
|                      |                       |                     |     |               |            |        | CAD  |
| Password             |                       |                     | CAP |               | CAP        |        | CAP  |
| Confirm Password:    |                       |                     | IL  |               | ٩          |        | 2)   |
| Commin dissional     |                       |                     | e   |               | S          |        | 2    |
|                      |                       |                     |     |               |            |        |      |
|                      |                       |                     | - A |               |            |        | - AL |
| 1                    | -                     |                     |     | Tars          | Tess       | Ter.   | 20   |
|                      | Telkom                | www.glcnetworks.com |     |               |            |        | 20   |
| NEIWORKS             | University            |                     |     |               |            |        |      |

### demo

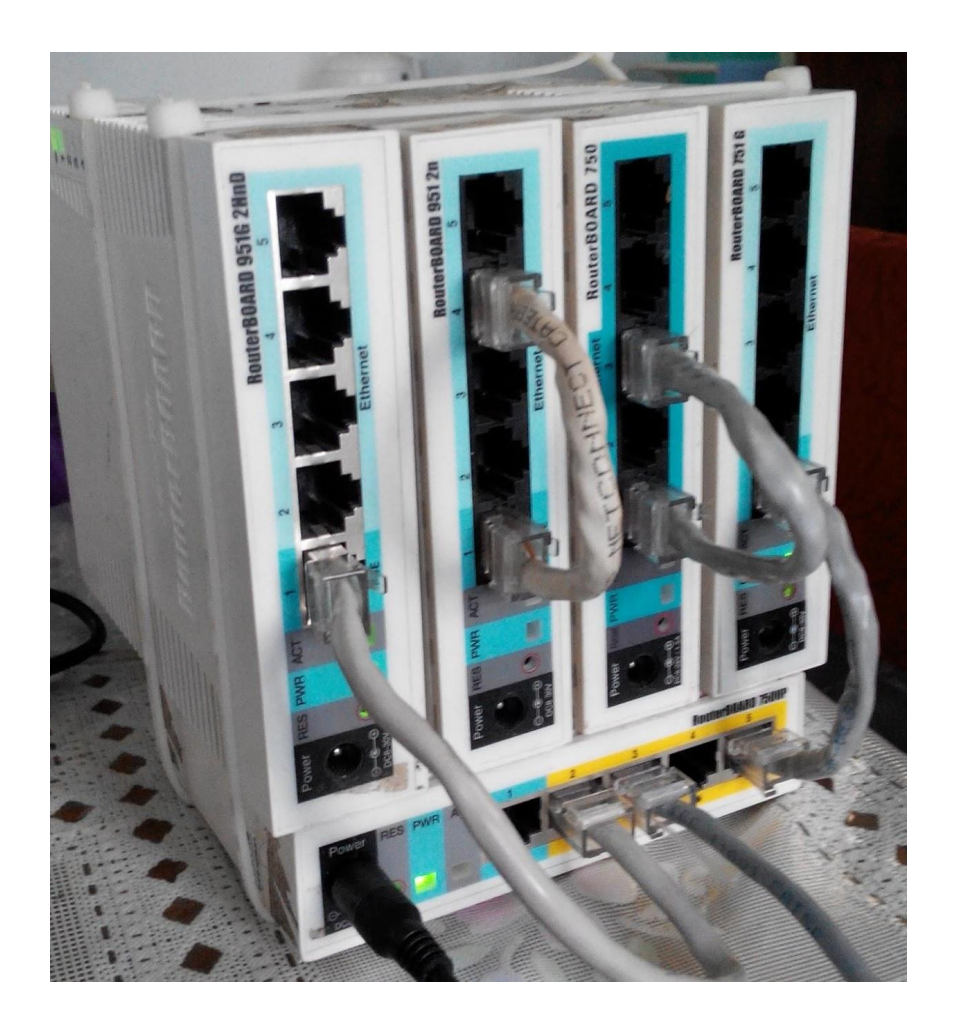

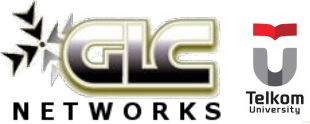

### Demo topology

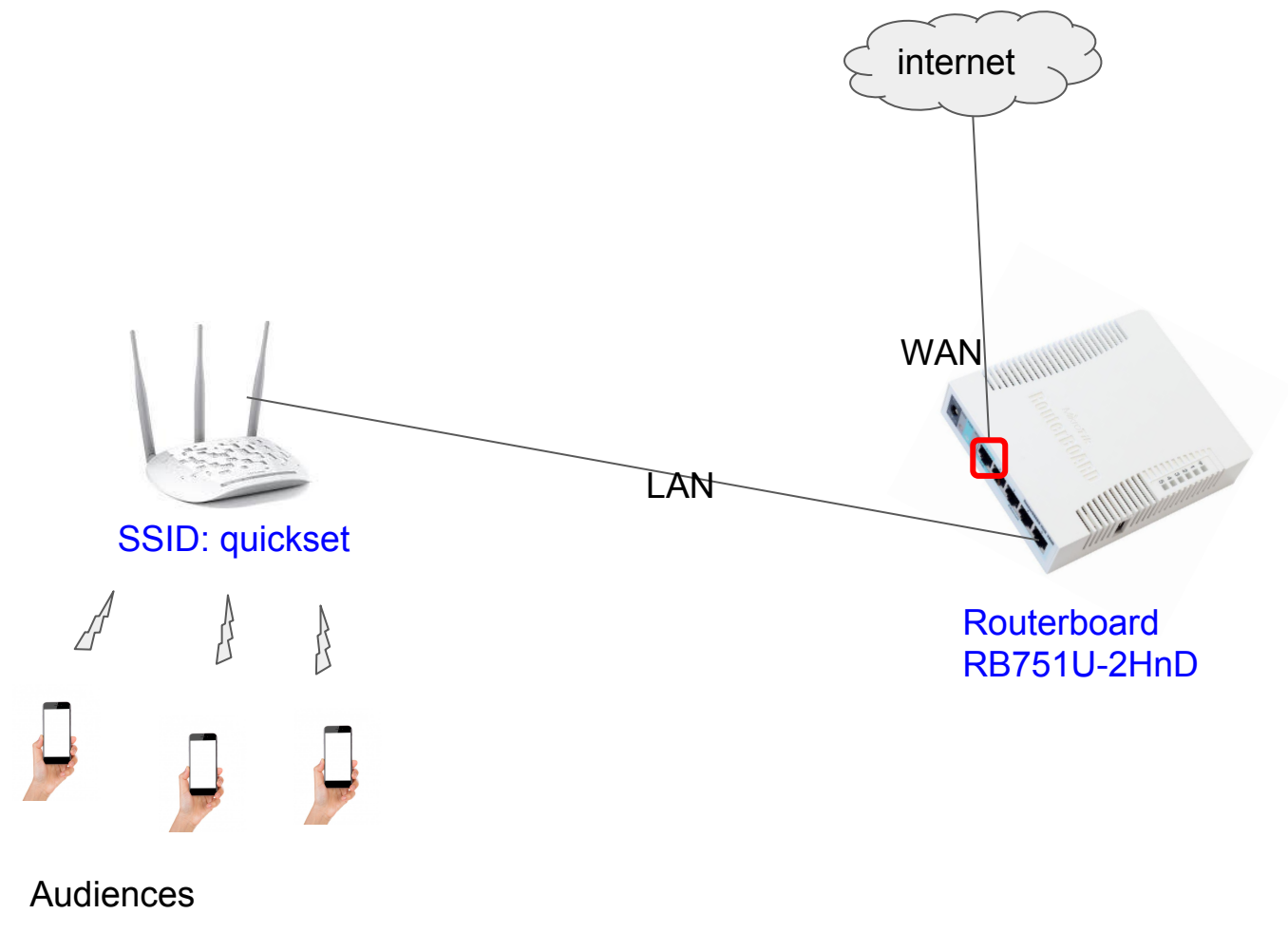

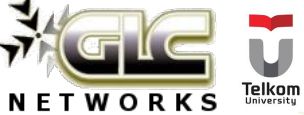

### Scenario: CPE

#### 🗧 Quick Set CPE OK - Info Configuration Cancel WLAN MAC Address: D4:CA:6D:6B:30:07 Mode: @ Router C Bridge Apply LAN MAC Address: D4:CA:6D:6B:30:02 Wireless Network Address Acquisition: C Static C Automatic C PPPoE Wireless Country: no\_country\_set Ŧ Renew Release IP Address: Ŧ Channel Width: 20/40MHz Ce Netmask: Address Network Name Channel Pro 🔻 Gateway: RB E4:8D:8C:52:FE:23 quickset\_2GHz 2412/20/gn 802 🔶 P 84:16:F9:46:AA:20 ALI HOTEL 3 2427/20-Ce/gn 802 Upload: unlimited P. 60:E3:27:F2:80:8D ALI HOTEL 4 2457/20-eC/gn 802 4A:D9:E7:A5:3D:57 @ETL\_WiFi 2462/20/gn 802 Download: unlimited 18:A6:F7:B0:A8:6A ALI HOTEL 1 2457/20-eC/gn 802 Þ. 802 4A:D9:E7:A5:44:D7 @ETL\_WiFi 2437/20/gn - Local Network 84:16:F9:46:AA:24 ALI HOTEL 2 2447/20-eC/gn 802 IP. 4A:D9:E7:59:2D:93 @ETL\_WiFi IP Address: 0.0.0.0 2462/20/gn 802 P 4E:D9:E7:59:2D:93 2462/20/gn 802 + Ŧ Netmask: 255.0.0.0 (/8) ٠ ٠ DHCP Server NAT. Bridge All LAN Ports Signal Strength: -57 dB System Router Identity: MikroTik Network Name: ALI HOTEL 3 Check For Updates Reset Configuration Hide WiFi Password: Connect Password: Confirm Password:

#### PHYSICAL TOPOLOGY

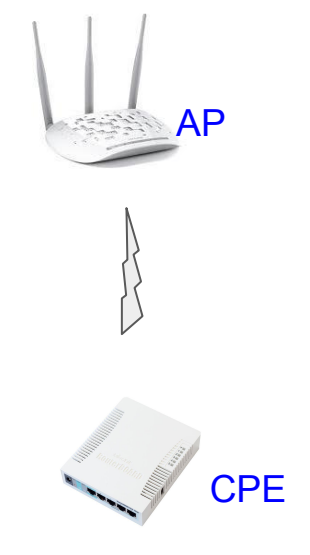

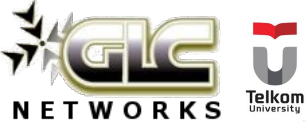

### Scenario: Home AP

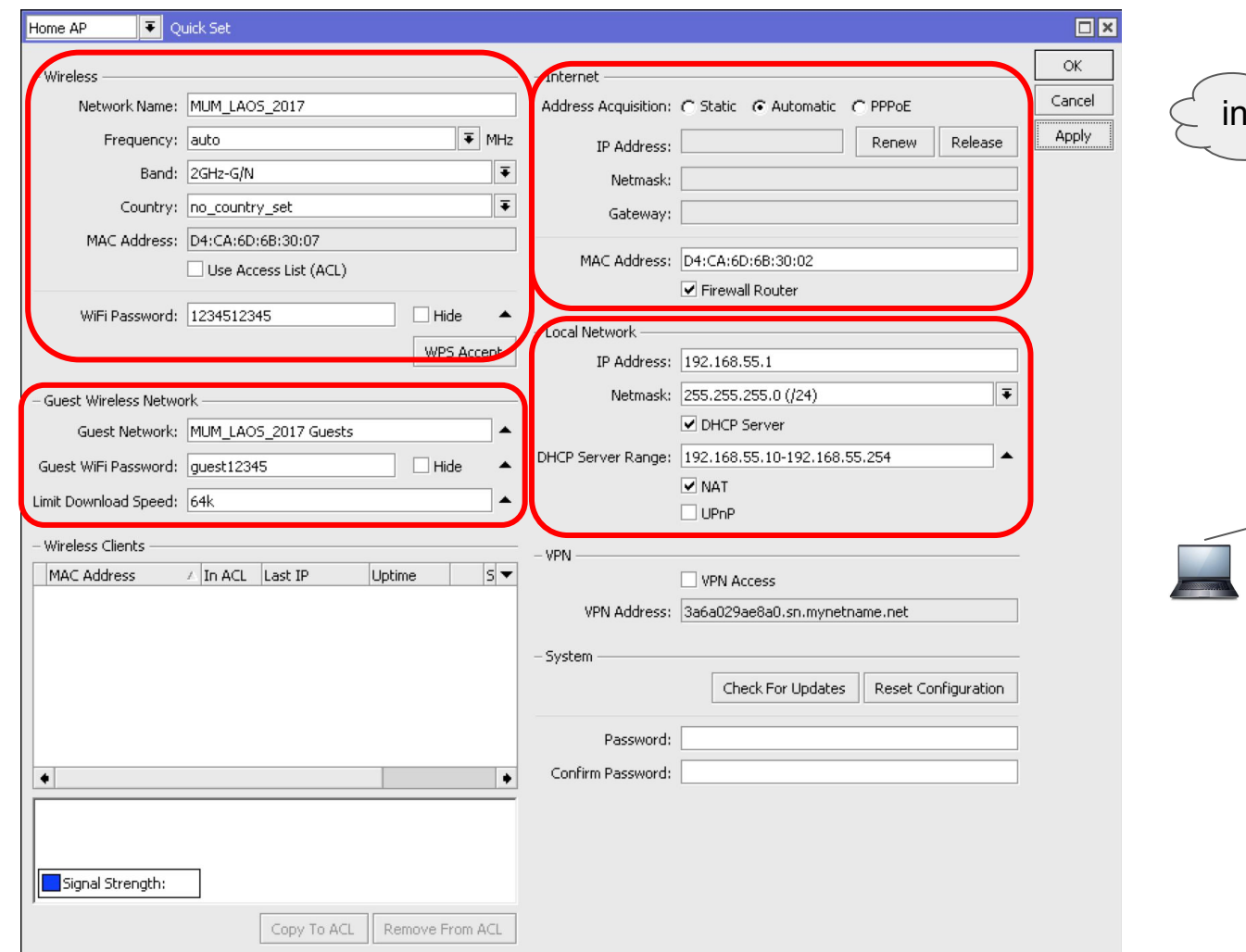

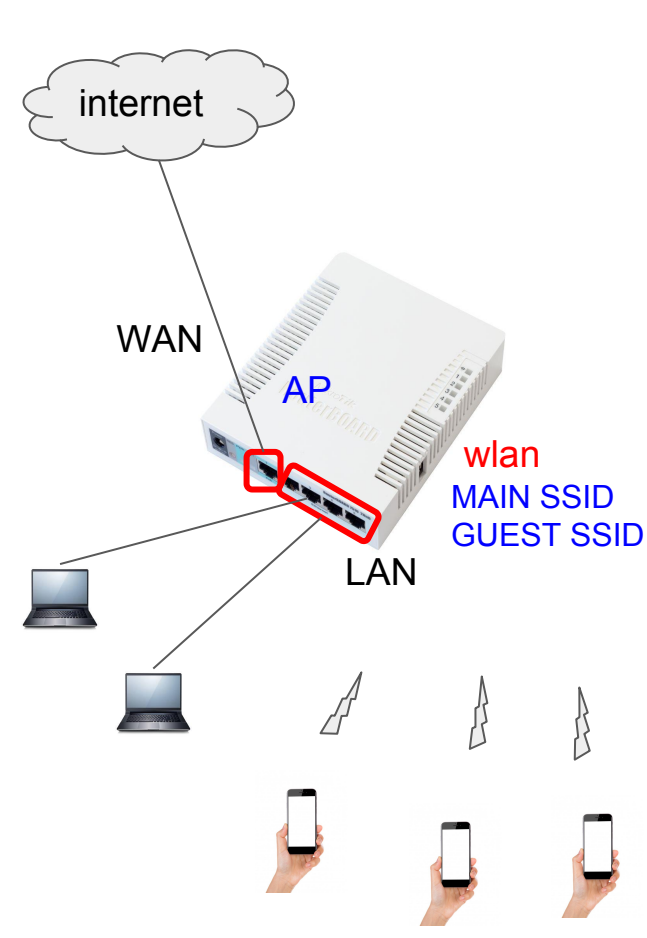

PHYSICAL TOPOLOGY

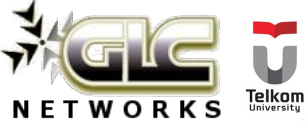

### QA

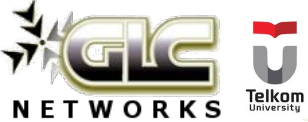

### End of slides

- Thank you for your attention
- Please submit your feedback: <u>http://bit.ly/glcfeedback</u>
- Like our facebook page: "GLC networks"
- Stay tune with our schedule

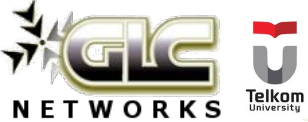